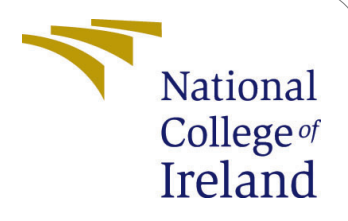

# Enhancing Legal Guidance by Utilizing Natural Language Processing-Based Document Embeddings

MSc Research Project MSc Artificial Intelligence

# Tanmay Laxmikant Mukim Student ID: 22127933

School of Computing National College of Ireland

Supervisor: Dr. Muslim Jamal Syed

#### National College of Ireland Project Submission Sheet School of Computing

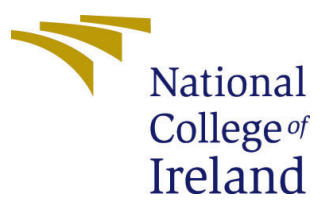

| Student Name:        | Tanmay Laxmikant Mukim                                 |
|----------------------|--------------------------------------------------------|
| Student ID:          | 22127933                                               |
| Programme:           | MSc Artificial Intelligence                            |
| Year:                | 2023                                                   |
| Module:              | MSc Research Project                                   |
| Supervisor:          | Dr. Muslim Jamal Syed                                  |
| Submission Due Date: | 14/12/2023                                             |
| Project Title:       | Enhancing Legal Guidance by Utilizing Natural Language |
|                      | Processing-Based Document Embeddings                   |
| Word Count:          | 619                                                    |
| Page Count:          | 14                                                     |

I hereby certify that the information contained in this (my submission) is information pertaining to research I conducted for this project. All information other than my own contribution will be fully referenced and listed in the relevant bibliography section at the rear of the project.

<u>ALL</u> internet material must be referenced in the bibliography section. Students are required to use the Referencing Standard specified in the report template. To use other author's written or electronic work is illegal (plagiarism) and may result in disciplinary action.

| Signature: |                   |
|------------|-------------------|
| Date:      | 29th January 2024 |

#### PLEASE READ THE FOLLOWING INSTRUCTIONS AND CHECKLIST:

| Attach a completed copy of this sheet to each project (including multiple copies).        |  |
|-------------------------------------------------------------------------------------------|--|
| Attach a Moodle submission receipt of the online project submission, to                   |  |
| each project (including multiple copies).                                                 |  |
| You must ensure that you retain a HARD COPY of the project, both for                      |  |
| your own reference and in case a project is lost or mislaid. It is not sufficient to keep |  |
| a copy on computer.                                                                       |  |

Assignments that are submitted to the Programme Coordinator office must be placed into the assignment box located outside the office.

| Office Use Only                  |  |
|----------------------------------|--|
| Signature:                       |  |
|                                  |  |
| Date:                            |  |
| Penalty Applied (if applicable): |  |

# Enhancing Legal Guidance by Utilizing Natural Language Processing-Based Document Embeddings

Tanmay Laxmikant Mukim 22127933

# 1 Introduction

The procedures for improving legal guidance through the utilization of document embeddings based on natural language processing are outlined in this setup manual. The procedures for executing the code artifact, which comprises the Python coding and associated processes, are as follows:

# 2 The configuration of the hardware

Here are the details about certain devices as well as Windows specifications to support the code artifact, as illustrated in Figures 1 and 2, respectively.

| Device specifications |                                                     |  |
|-----------------------|-----------------------------------------------------|--|
| NS12T5                |                                                     |  |
| Device name           | DESKTOP-I4OQ65O                                     |  |
| Processor             | Intel(R) Core(TM) i7-10510U CPU @ 1.80GHz           |  |
| Installed RAM         | 16.0 GB (15.9 GB usable)                            |  |
| Device ID             | 8691F536-8110-4E24-B958-A8339E7A6EAE                |  |
| Product ID            | 00327-35902-00254-AAOEM                             |  |
| System type           | 64-bit operating system, x64-based processor        |  |
| Pen and touch         | No pen or touch input is available for this display |  |

Figure 1: Design specifications

Figure 2 displays the Windows specification because the project is being completed and executed on the Windows 10 operating framework. The device specification includes an Intel (R) Core(TM) I7 10th generation processor and 16 GB of RAM.

# 3 Program configuration

The Anaconda Rolon-Mérette et al. (2016) Python Jupyter Notebook is utilized for coding implementation and execution. The respective installed version of Python is 3.11. The

| Windows specifications |                                                   |  |
|------------------------|---------------------------------------------------|--|
| Edition                | Windows 10 Home Single Language                   |  |
| Version                | 22H2                                              |  |
| Installed on           | 17-03-2021                                        |  |
| OS build               | 19045.3693                                        |  |
| Experience             | Windows Feature Experience Pack 1000.19053.1000.0 |  |

Figure 2: Windows specifications

installation instructions for Python, as well as Jupyter Notebook, are provided in the following subsections.

### 3.1 Anaconda Python Setup

Python versions and package versions can be easily created in an environment with the aid of Anaconda software. The Jupiter Notebook is one of the packages available with Anaconda. The first step in installing Anaconda Python on Windows is to go to https://www.anaconda.com and click on the download button. Anaconda is available for Windows in a multitude of versions. Following the download of the anaconda.exe file, the Python package can then be installed on the device by following the instructions. the following figures: 3 and 4 are the representations of instructions to install Anaconda Python, respectively.

#### 3.2 Library Imports

The corresponding implementation code can be run once Anaconda Python and Jupyter Notebook are installed; however, a few libraries need to be installed first. The natural language processing model libraries that are pre-installed in Anaconda Navigator are listed below. The transformer libraries Rothman (2021) are nothing but a collection of pre-trained modules such as Bidirectional Encoder Representations from Transformers (BERT), ALBERT, and DEBERTa. The installation of the transformer libraries is shown in the following figure: 5 In the next step, the necessary libraries must be installed before being imported using Jupyter Notebook. Libraries are imported, as mentioned in Figure 6

## 4 Implemented Datasets

This corresponding section provides the details of the implemented datasets for this study. The following two datasets are collections of legal citations in textual format, respectively.

1. Shivam Bansal, 2018. Legal Citation Text Classification, Kaggle, Version 1. https://www.kaggle.com/datasets/shivamb/legal-citation-text-classification

Anaconda3 2023.09-0 (64-bit) Setup

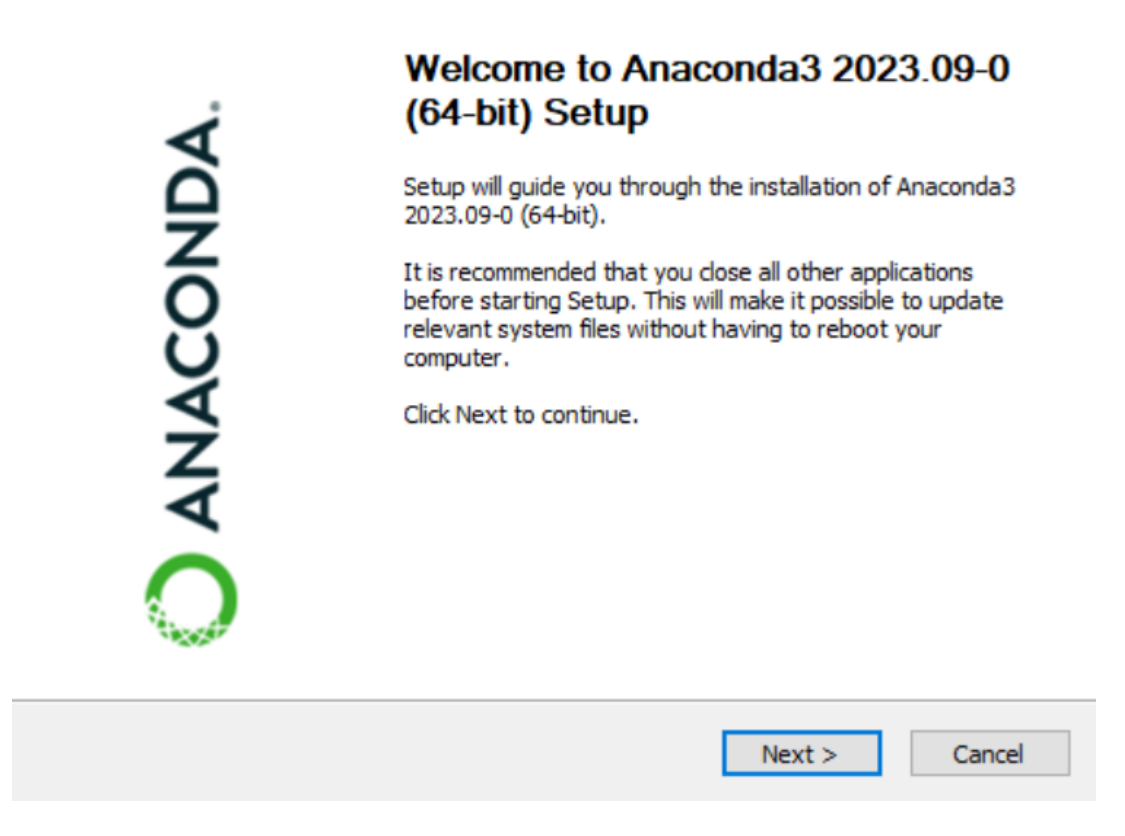

Х

Figure 3: Installing Anaconda Python

2. Washington University in St. Louis (2021). Supreme Court Decisions Text Analysis Kaggle. Version 1. https://www.kaggle.com/datasets/wustl/supreme-court/code

## 5 Data Pre-processing

This section is the representation of the data pre-processing method, which primarily involves Removing Punctuation, Spaces, and Sentence segments and turning them into a list, as well as creating term frequency (inverse document frequency), as mentioned in the following figures: 7 and 8

# 6 Natural Language Processing Models

The following four natural language processing models, Word2Vec in combination with TF-IDF 9 with Bidirectional Encoder Representations from Transformers (BERT) 10, ALBERT 11, together with DEBERTa 12, are implemented concerning the two legal textual citation datasets, as mentioned as follows:

| 🔾 Anaconda3 2023.09-0 (64-bit) Setup |
|--------------------------------------|
|--------------------------------------|

| O ANACONDA.                                                                                                    | Advanced Installation Options<br>Customize how Anaconda3 integrates with Windows                                                                                                    |
|----------------------------------------------------------------------------------------------------|----------------------------------------------------------------------------------------------------|
| <ul> <li>Create start menu short</li> <li>Add Anaconda3 to my P<br/>NOT recommended. The<br/>the Command Promp</li> <li>Register Anaconda3 as<br/>Recommended. Allows<br/>automatically detect A</li> </ul> | tcuts (supported packages only).<br>ATH environment variable<br>his can lead to conflicts with other applications. Instead, use<br>t and Powershell menus added to the Windows Start Menu.<br>my default Python 3.11<br>other programs, such as VSCode, PyCharm, etc. to<br>naconda3 as the primary Python 3.11 on the system. |
| Clear the package cache<br>Recommended. Recov                                                                                                    | e upon completion<br>ers some disk space without harming functionality.                                                                                                    |
| Anaconda, Inc. ————                                                                                                    | < Back Install Cancel                                                                                                    |

\_

Figure 4: Installing Anaconda Python

| Command Prompt -                                                                                                    | $\times$                      |
|----------------------------------------------------------------------------------------------------|-------------------------------|
| I<br>C:\Users\tanma>pip install transformers<br>/Defaulting to user installation because normal site-packages is not writeable<br>WARNING: Ignoring invalid distribution - (c:\users\tanma\appdata\roaming\python\python39\site-packages)<br>WARNING: Ignoring invalid distribution -ensorflow-intel (c:\users\tanma\appdata\roaming\python}python39\site-packages)<br>WARNING: Ignoring invalid distribution - (c:\users\tanma\appdata\roaming\python39\site-packages)<br>WARNING: Ignoring invalid distribution - (c:\users\tanma\appdata\roaming\python39\site-packages)<br>WARNING: Ignoring invalid distribution - (c:\users\tanma\appdata\roaming\python39\site-packages)<br>Requirement already satisfied: transformers in c:\users\tanma\appdata\roaming\python\python39\site-packages (4.34.0 | (es)                          |
| Requirement already satisfied: numpy>=1.17 in c:\programdata\anaconda3\lib\site-packages (from transformers) (1.23.<br>Requirement already satisfied: requests in c:\programdata\anaconda3\lib\site-packages (from transformers) (2.28.1)<br>Requirement already satisfied: packaging>=20.0 in c:\programdata\anaconda3\lib\site-packages (from transformers) (2.28.1)<br>Requirement already satisfied: huggingface-hub<1.0,>=0.16.4 in c:\users\tanma\appdata\roaming\python\python39\site-packages<br>ges (from transformers) (0.17.3)<br>Requirement already satisfied: tokenizers<0.15,>=0.14 in c:\users\tanma\appdata\roaming\python\python39\site-package                                                                                                    | 5)<br>1.3)<br>packa<br>ges (f |
| rom transformers) (0.14.1)<br>Requirement already satisfied: safetensors>=0.3.1 in c:\users\tanma\appdata\roaming\python\python39\site-packages (<br>'transformers) (0.4.0)<br>Requirement already satisfied: todm>=4.27 in c:\programdata\anaconda3\lib\site-packages (from transformers) (4.64.1                                                                                                    | from                          |
| Requirement already satisfied: pyyaml>=5.1 in c:\programdata\anaconda3\lib\site-packages (from transformers) (6.0)<br>Requirement already satisfied: regex!=2019.12.17 in c:\programdata\anaconda3\lib\site-packages (from transformers)<br>.7.9)                                                                                                    | ,<br>(2022                    |
| Requirement already satisfied: filelock in c:\programdata\anaconda3\lib\site-packages (from transformers) (3.6.0)<br>Requirement already satisfied: fsspec in c:\users\tanma\appdata\roaming\python\python39\site-packages (from hugging<br>hub<1.0,>=0.16.4->transformers) (2023.9.2)                                                                                                    | face-                         |
| requirement already satisfied: typing extensions/=3.7.4.3 in C:\programdata\anaconda3\llo\site-packages (from huggi<br>pe-hub(1.0,)=0.16.4->transformers) (4.3.0)<br>Requirement already satisfied: pyparsing!=3.0.5,>=2.0.2 in c:\programdata\anaconda3\llb\site-packages (from packagi                                                                                                    | ngrac<br>.ng>=2               |
| 0.0->transformers) (3.0.9)<br>Requirement already satisfied: colorama in c:\programdata\anaconda3\lib\site-packages (from tqdm>=4.27->transformer<br>.4.5)                                                                                                    | rs) (0                        |

Figure 5: Installing Transformeres

# Importing Labraries In [2]: import pandas as pd import numpy as np from transformers import BertTokenizer, BertModel import torch from gensäm.models import Word2Vec from sklearn.feature\_extraction.text import TfidfVectorizer from sklearn.metrics.pairwise import cosine\_similarity import re import datetime import datetime import fateTokenizer, BertForNextSentencePrediction, AdamW from transformers import DetertTokenizer, AbertModel from transformers import AlbertTokenizer, AbertModel from transformers import AbertTokenizer, DebertaModel

#### Figure 6: Importing Labraries

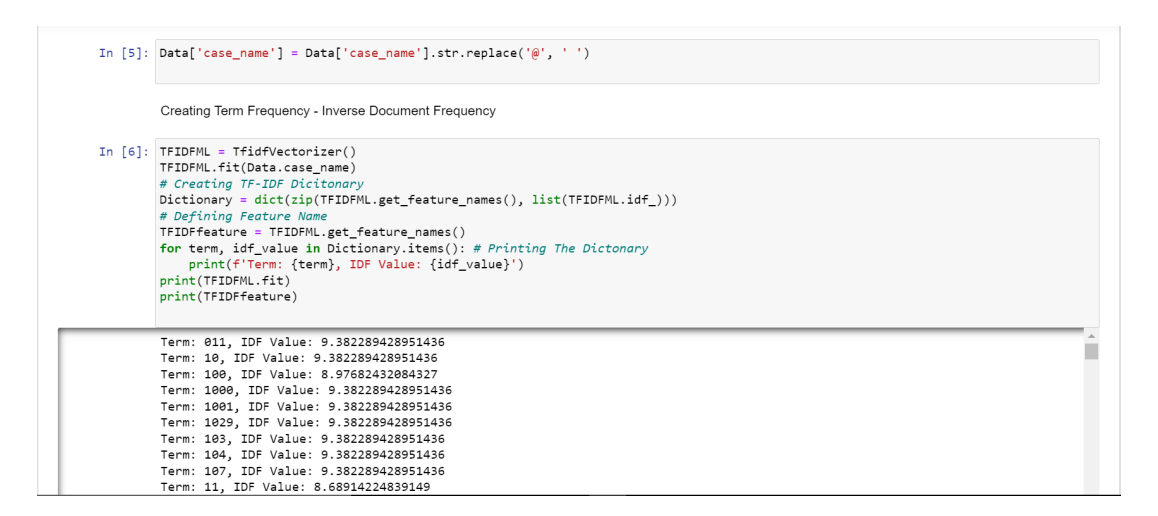

Figure 7: Creating term frequency (inverse document frequency)

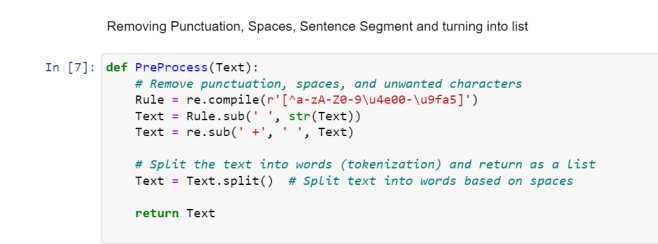

Figure 8: Data Pre-processing

# 7 Recommendation Engine

The following section represents the implementation of recommendation engines concerning four natural language processing models: Word2Vec in combination with TF-IDF 13 with Bidirectional Encoder Representations from Transformers (BERT) 14 as well as ALBERT 15, together with DEBERTa 16.

```
In [8]: # Implementing Data Sclicing Procedure With Respect To 1000 Samples
        SubsetSize = 1000
        SubsetData = Data.head(SubsetSize).copy()
        # Training the Word2Vec model on the basis of the corresponding subset
        SubsetSentences = SubsetData['case_name'].tolist()
        SubsetSentences = [PreProcess(text) for text in SubsetSentences]
        Model = Word2Vec(
            SubsetSentences,
            vector_size=100,
            window=5,
            min_count=1,
            sg=0
        )
        # Incorporating TF-IDF information into Word2Vec word vectors
        for Word in Model.wv.index_to_key:
            WordVector = Model.wv[Word]
            if Word in Dictionary:
                TFIDFWeight = Dictionary[Word]
                WeightedVector = WordVector * TFIDFWeight
                Model.wv[Word] = WeightedVector
        # Saving the Word2Vec modeL
        Model.save("word2vec_with_tfidf_1000samples.model")
        # Printing the data details
        print(len(Data))
        print(len(SubsetSentences))
        # Loading the Word2Vec model with TF-IDF weighting
        Word2VecModel = Word2Vec.load("word2vec_with_tfidf_1000samples.model")
```

8737 1000

Figure 9: Implementing Word2Vec Natural Language Model

```
In [13]:
         # Implementing Data Sclicing Procedure With Respect To 1000 Samples
         SubsetSize = 1000
         SmallerSubset = Data.head(SubsetSize).copy()
         Corpus = SmallerSubset['case_name'].tolist()
         # Preprocessing the corpus and feature names for TF-IDF
         Corpus = [text.lower() for text in Corpus] # Converting text to Lowercase
         # Initializing a BERT tokenizer and model
         Tokenizer = BertTokenizer.from_pretrained('bert-base-uncased')
         BertModel = BertModel.from_pretrained('bert-base-uncased')
         # Tokenizing and getting BERT embeddings in smaller batches
         BatchSize = 32
         MaxLength = 128
         EmbeddingsList = []
         # Implementing the Helper function for processing a batch and for obtaining
         def process_batch(BatchTexts):
             # Preprocessing batch texts to Lowercase
             BatchTexts = [text.lower() for text in BatchTexts]
             inputs = Tokenizer(
                 BatchTexts,
                 return_tensors='pt',
                 padding='max_length',
                 max_length=MaxLength,
                 truncation=True
             )
             with torch.no_grad():
                 BatchEmbeddings = BertModel(**inputs).last_hidden_state
             return BatchEmbeddings
         for i in range(0, len(Corpus), BatchSize):
             BatchTexts = Corpus[i:i + BatchSize]
             BatchEmbeddings = process_batch(BatchTexts)
             EmbeddingsList.append(BatchEmbeddings)
         # Concatenating embeddings from different batches for the smaller subset
         Embeddings = torch.cat(EmbeddingsList, dim=0)
         # Printing the data details
         print(len(Data))
         print(len(Embeddings))
```

. .

8737 1000

Figure 10: Implementing BERT Natural Language Model

```
In [19]: # Implementing Data Sclicing Procedure With Respect To 1000 Samples
         SubsetSize = 1000
         SmallerSubset = Data.head(SubsetSize).copy()
         Corpus = SmallerSubset['case_name'].tolist()
         # Preprocessing the corpus for TF-IDF
         Corpus = [text.lower() for text in Corpus] # Convert text to Lowercase for
         # Initializing an ALBERT tokenizer and model
         Tokenizer = AlbertTokenizer.from_pretrained('albert-base-v2')
         AlbertModel = AlbertModel.from_pretrained('albert-base-v2')
         # Tokenizing and getting ALBERT embeddings in smaller batches
         BatchSize = 32 # You can adjust this as needed
         MaxLength = 128 # You can adjust this as needed
         EmbeddingsList = []
         # Implementing Helper function to process a batch and obtain ALBERT embeddi
         def process_batch(BatchTexts):
             # Preprocessing batch texts to Lowercase
             BatchTexts = [text.lower() for text in BatchTexts]
             inputs = Tokenizer(
                 BatchTexts,
                 return_tensors='pt',
                 padding='max_length',
                 max_length=MaxLength,
                 truncation=True
             )
             with torch.no_grad():
                 BatchOutputs = AlbertModel(**inputs)
                 BatchEmbeddings = BatchOutputs.last_hidden_state
             return BatchEmbeddings
         for i in range(0, len(Corpus), BatchSize):
             BatchTexts = Corpus[i:i + BatchSize]
             BatchEmbeddings = process_batch(BatchTexts)
             EmbeddingsList.append(BatchEmbeddings)
         # Concatenating embeddings from different batches for the smaller subset
         Embeddings = torch.cat(EmbeddingsList, dim=0)
         # Printing the data details
         print(len(Data))
         print(len(Embeddings))
```

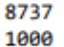

Figure 11: Implementing ALBERT Natural Language Model)

```
In [25]: # Implementing Data Sclicing Procedure With Respect To 1000 Samples
         SubsetSize = 1000
         SmallerSubset = Data.head(SubsetSize).copy()
         Corpus = SmallerSubset['case_name'].tolist()
         # Preprocessing the corpus for TF-IDF
         Corpus = [text.lower() for text in Corpus] # Convert text to Lowercase for
         # Initializing a DeBERTa tokenizer and model
         Tokenizer = DebertaTokenizer.from_pretrained('microsoft/deberta-base')
         DebertaModel = DebertaModel.from_pretrained('microsoft/deberta-base')
         # Tokenizing and getting DeBERTa embeddings in smaller batches
         BatchSize = 32 # You can adjust this as needed
         MaxLength = 128 # You can adjust this as needed
         EmbeddingsList = []
         # Implementing Helper function to process a batch and obtain DeBERTa embedd
         def process_batch(BatchTexts):
             # Preprocessing batch texts to Lowercase
             BatchTexts = [text.lower() for text in BatchTexts]
             inputs = Tokenizer(
                 BatchTexts,
                 return_tensors='pt',
                 padding='max_length',
                 max_length=MaxLength,
                 truncation=True
             -)
             with torch.no_grad():
                 BatchOutputs = DebertaModel(**inputs)
                 BatchEmbeddings = BatchOutputs.last_hidden_state
             return BatchEmbeddings
         for i in range(0, len(Corpus), BatchSize):
             BatchTexts = Corpus[i:i + BatchSize]
             BatchEmbeddings = process_batch(BatchTexts)
             EmbeddingsList.append(BatchEmbeddings)
         # Concatenating embeddings from different batches for the smaller subset
         Embeddings = torch.cat(EmbeddingsList, dim=0)
         # Printing the data details
         print(len(Data))
         print(len(Embeddings))
         8737
```

1000

Figure 12: Implementing DeBERTa Natural Language Model

```
In [9]: # Implementing recommendation engine
        def recommend_law(Text, Data, model=Word2VecModel):
            # Tokenizing and preprocessing the input text
            Text = PreProcess(Text)
            # Initializing variables to store Similarities and recommended laws
            Similarities = []
            RecommendedLaws = []
            for _, row in Data.iterrows():
                # Tokenizing and preprocessing the Legal texts in your dataset
                LegalText = PreProcess(row['case_name'])
                # Calculating the Similarity between the input text and legal text
                Similarity = 0 # Initializing Similarity score to 0
                Count = 0 # Initializing a Count to keep track of common words
                for Word in Text:
                    if Word in model.wv and Word in LegalText:
                        Similarity += model.wv.n_similarity([Word], LegalText)
                        Count += 1
                if Count > 0:
                    Similarity /= Count # Calculating the Average Similarity score
                # Saving the Similarity score and corresponding legal text
                Similarities.append(Similarity)
                RecommendedLaws.append(row['case_name'])
            # Combining the Similarities and recommended Laws into a DataFrame
            Recommendationdf = pd.DataFrame({'Legal Text': RecommendedLaws, 'Simila
            # Sorting the DataFrame by Similarity in descending order
            Recommendationdf = Recommendationdf.sort_values(by='Similarity', ascend
            # Returning the top recommended Laws
            TopRecommendations = Recommendationdf.head(20)
            return TopRecommendations
```

Figure 13: Implementing Recommendation Engine with Word2Vec Natural Language Model

```
In [14]: # Implementing recommendation engine
         def recommend_law(Text, Data, Embeddings):
             Similarities = []
             RecommendedLaws = []
             AverageSimilarities = []
             # Tokenizing and preprocessing the input text
             Text = Text.lower()
             inputs1 = Tokenizer(
                 [Text],
                 return_tensors='pt',
                 padding='max_length',
                 max_length=MaxLength,
                 truncation=True
             )
             with torch.no_grad():
                 Embeddings1 = BertModel(**inputs1).last hidden_state
             for i in range(len(Embeddings)):
                 LegalText = Data['case_name'].iloc[i].lower()
                 inputs2 = Tokenizer(
                     [LegalText],
                     return_tensors='pt',
                     padding='max_length',
                     max_length=MaxLength,
                     truncation=True
                 )
                 with torch.no_grad():
                     Embeddings2 = Embeddings[i] # Utilizing the precomputed DeBER1
                 # Calculating cosine similarity between embeddings
                 similarity = torch.nn.functional.cosine_similarity(Embeddings1, Emb
                 Similarities.append(similarity)
                 RecommendedLaws.append(Data['case_name'].iloc[i])
                 # Calculating average similarity for each interaction
                 AverageSimilarity = np.mean(Similarities)
                 AverageSimilarities.append(AverageSimilarity)
             Recommendationdf = pd.DataFrame({'Legal Text': RecommendedLaws, 'Simila
             Recommendationdf = Recommendationdf.sort_values(by='Similarity1', ascer
             TopRecommendations = Recommendationdf.head(20)
             return TopRecommendations, AverageSimilarities
```

Figure 14: Implementing Recommendation Engine with BERT Natural Language Model

```
In [20]: # Implementing recommendation engine
         def Recommend_Laws(Text, Data, Embeddings):
             Similarities = []
             RecommendedLaws = []
             AverageSimilarities = []
             # Tokenizing and preprocess the input text
             Text = Text.lower()
             inputs1 = Tokenizer(
                 [Text],
                 return_tensors='pt',
                 padding='max_length',
                 max_length=MaxLength,
                 truncation=True
             )
             with torch.no_grad():
                 Embeddings1 = AlbertModel(**inputs1).last_hidden_state
             for i in range(len(Embeddings)):
                 LegalText = Data['case_name'].iloc[i].lower()
                 inputs2 = Tokenizer(
                     [LegalText],
                     return_tensors='pt',
                     padding='max_length',
                     max_length=MaxLength,
                     truncation=True
                 )
                 with torch.no_grad():
                     Embeddings2 = Embeddings[i] # Use the precomputed DeBERTa embe
                 # Calculating cosine similarity between embeddings
                 Similarity = torch.nn.functional.cosine_similarity(Embeddings1, Emb
                 Similarities.append(Similarity)
                 RecommendedLaws.append(Data['case_name'].iloc[i])
                 # Calculating average similarity for each interaction
                 AverageSimilarity = np.mean(Similarities)
                 AverageSimilarities.append(AverageSimilarity)
             Recommendationdf = pd.DataFrame({'Legal Text': RecommendedLaws, 'Simila
             Recommendationdf = Recommendationdf.sort_values(by='Similarity2', ascer
             TopRecommendations = Recommendationdf.head(20)
             return TopRecommendations, AverageSimilarities
```

Figure 15: Implementing Recommendation Engine with ALBERT Natural Language Model

```
In [26]: # Implementing recommendation engine
         def RecommendLaw(Text, Data, Embeddings):
             Similarities = []
             RecommendedLaws = []
             AverageSimilarities = []
             # Tokenizing and preprocessing the input text
             Text = Text.lower()
             inputs1 = Tokenizer(
                 [Text],
                 return_tensors='pt',
                 padding='max_length',
                 max_length=MaxLength,
                 truncation=True
             )
             with torch.no_grad():
                 Embeddings1 = DebertaModel(**inputs1).last_hidden_state
             for i in range(len(Embeddings)):
                 LegalText = Data['case_name'].iloc[i].lower()
                 inputs2 = Tokenizer(
                     [LegalText],
                     return_tensors='pt',
                     padding='max_length',
                     max length=MaxLength,
                     truncation=True
                 )
                 with torch.no_grad():
                     Embeddings2 = Embeddings[i] # Utilizing the precomputed DeBER1
                 # Calculating cosine similarity between embeddings
                 Similarity = torch.nn.functional.cosine_similarity(Embeddings1, Emb
                 Similarities.append(Similarity)
                 RecommendedLaws.append(Data['case_name'].iloc[i])
                 # Calculating average similarity for each interaction
                 AverageSimilarity = np.mean(Similarities)
                 AverageSimilarities.append(AverageSimilarity)
             Recommendationdf = pd.DataFrame({'Legal Text': RecommendedLaws, 'Simila
             Recommendationdf = Recommendationdf.sort_values(by='Similarity3', ascer
             TopRecommendations = Recommendationdf.head(20)
             return TopRecommendations, AverageSimilarities
```

Figure 16: Implementing Recommendation Engine with DeBERTa Natural Language Model

# References

- Rolon-Mérette, D., Ross, M., Rolon-Mérette, T. and Church, K. (2016). Introduction to anaconda and python: Installation and setup, *Quant. Methods Psychol* **16**(5): S3–S11.
- Rothman, D. (2021). Transformers for Natural Language Processing: Build innovative deep neural network architectures for NLP with Python, PyTorch, TensorFlow, BERT, RoBERTa, and more, Packt Publishing Ltd.